## Apple ID 申請教學及注意事項

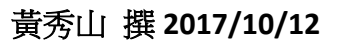

要使用蘋果公司的產品,一定要去申請一個 Apple ID,申請的方式有三種,底下會詳細說明。 Apple ID 必須是一個你完全可以控管的 Email 帳號,還有密碼必須是 8 碼以上的英文+數字,若在加上 手機號碼雙重認證,又是更高規格的安全設定。

#### 申請方式:

準備一個沒申請過 Apple ID 的電子郵件信箱

- 1. 新的 iPad/iPhone 開通時,從載具申請(免綁信用卡)
- 2. 到 APPLE ID 網站 <u>https://appleid.apple.com</u> 申請(免绑信用卡)
- 3. 從 iTunes 軟體裡面註冊 (要綁一張信用卡卡號)

#### 一、從 iPad/iPhone 申請

| iPad ᅙ                                  | 下午1:51                              | 91% 🛑 🗲 |
|-----------------------------------------|-------------------------------------|---------|
| < ⊦──────────────────────────────────── |                                     | 下一步     |
| <b>\ + &gt;</b>                         |                                     |         |
|                                         |                                     |         |
|                                         |                                     |         |
|                                         |                                     |         |
|                                         | Apple ID                            |         |
|                                         |                                     |         |
|                                         | 登入您的 Apple ID 來使用 iCloud、iTunes、    |         |
|                                         | App Store 等等。                       |         |
|                                         |                                     |         |
|                                         | Apple ID example@icloud.com         |         |
|                                         |                                     |         |
|                                         | STRE N 45                           |         |
|                                         | <b>省</b> 调                          |         |
|                                         |                                     |         |
|                                         |                                     |         |
|                                         | 沒有或忘記您的 Apple ID ?                  |         |
|                                         |                                     |         |
|                                         |                                     |         |
|                                         |                                     |         |
|                                         | 您的 Apple ID 是用來取用所有 Apple 服務的帳      |         |
|                                         | 號。                                  |         |
|                                         | 關於 Apple ID 和隱私權                    |         |
|                                         |                                     |         |
|                                         |                                     |         |
|                                         |                                     |         |
|                                         |                                     |         |
|                                         |                                     |         |
|                                         |                                     |         |
|                                         |                                     |         |
|                                         |                                     |         |
|                                         |                                     |         |
|                                         |                                     |         |
|                                         |                                     |         |
|                                         | 在 iCloud 和 iTunes 中使用不同 Apple ID 嗎? |         |
|                                         |                                     |         |
|                                         |                                     |         |

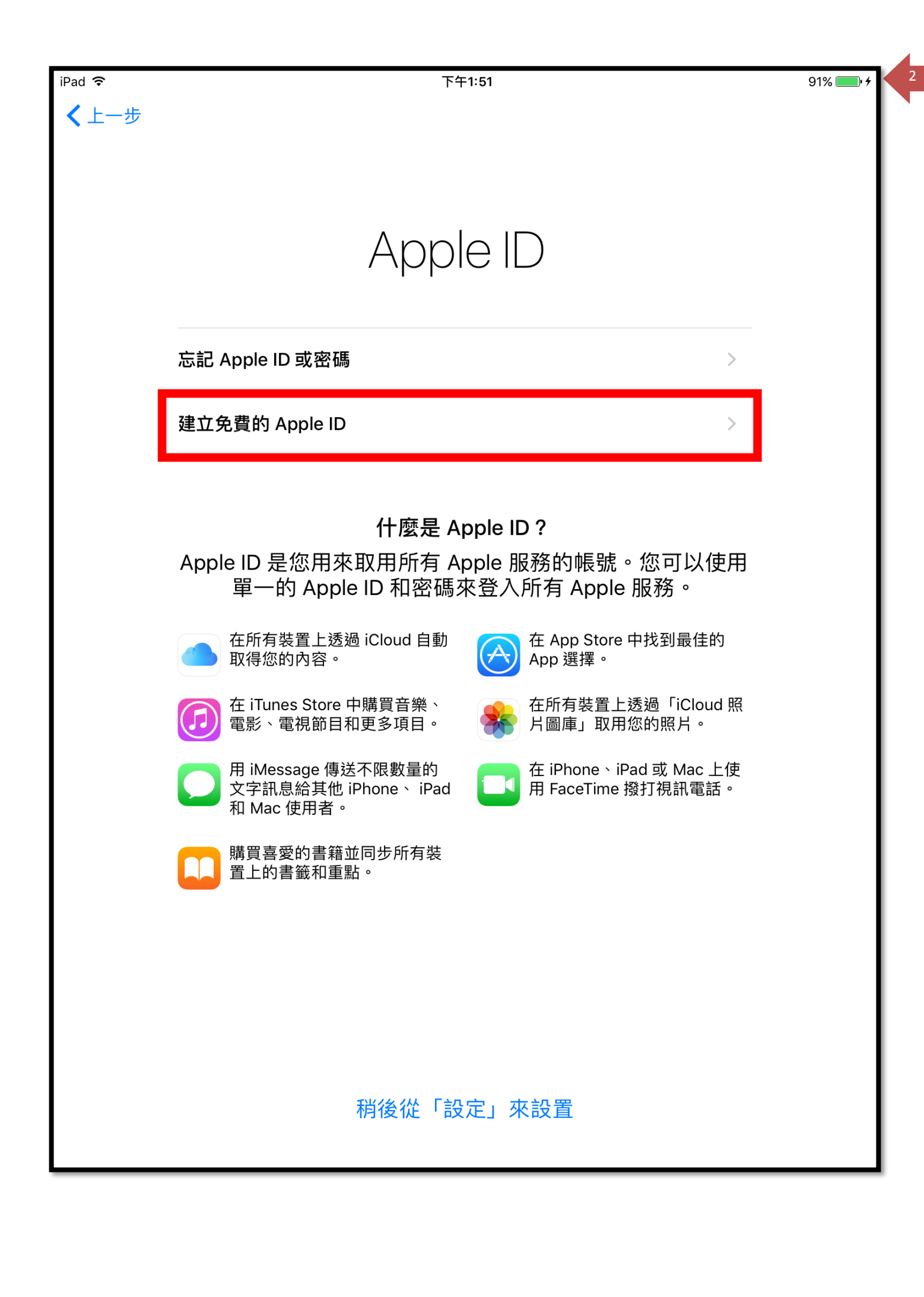

| iPad ᅙ |            | 下午1:52                                 | 2            | 91% 💷 +    |
|--------|------------|----------------------------------------|--------------|------------|
| < 上一步  |            |                                        |              | 下一步        |
|        |            |                                        |              |            |
|        |            |                                        |              |            |
|        |            | / 1 -                                  |              |            |
|        |            | 牛L                                     | 日耳月          |            |
|        |            | —————————————————————————————————————— |              | D 74       |
|        | 您的出生日期用來決決 | 正可在此                                   | ;iPad 上設定哪些脉 | <b>爻務。</b> |
|        |            |                                        |              |            |
| 出生日期   |            |                                        |              | 2017/10/6  |
|        | 2014年      | ~ 二<br>7月                              | 3日           |            |
|        | 2015年      | 8月                                     | 4日           |            |
|        | 2016年      | 9月                                     | 5日           |            |
|        | 2017年      | 10月                                    | 6日           |            |
|        | 2018年      | 11月                                    | 7日           |            |
|        | 2019年      | 12月                                    | 8日           |            |
|        | 2020年      | 1月                                     | 9日<br>10日    |            |

| iPad 令<br>く返[ |    |    | 下午1:52 | 91% <b>—</b> • <i>+</i><br>下一步 |
|---------------|----|----|--------|--------------------------------|
|               |    |    | 姓名     |                                |
| \$            | 姓氏 | 南湖 |        |                                |
| :             | 名字 | 教資 |        |                                |
|               |    |    |        |                                |

| iPad 奈<br>✔ 返回 | 電子郵件位址       | 91% 👝 + |
|----------------|--------------|---------|
| 使用您目前的         | 電子郵件位址       | >       |
| 取得免費的 iC       | Cloud 電子郵件位址 | >       |
|                |              |         |

點選第一項,使用自己的電子郵件註冊

| iPad ᅙ        | 下午1:53                     | 92% 📖 + |
|---------------|----------------------------|---------|
| < 返回          |                            | 下一步     |
|               |                            |         |
|               |                            |         |
|               |                            |         |
|               | 輸入電子郵件位計                   |         |
|               |                            |         |
|               |                            |         |
| 電子郵件 ipad4    | 4@nhps.tp.edu.tw           |         |
| 這將是您的新 Apple  | e ID •                     |         |
|               |                            |         |
| Apple 新聞與公    | X告                         |         |
| 隨時更新 Apple 最新 | 新消息、軟體更新、Apple 產品及服務的最新資訊。 |         |
|               |                            |         |
|               |                            |         |

| iPad <del></del><br>く返回 | 下午1:54                          | 92% <b>一</b> |
|-------------------------|---------------------------------|--------------|
|                         | 密碼                              |              |
| 密碼                      | •••••                           |              |
| 驗證                      | ••••••7                         |              |
| 您的密碼至                   | 少要有 8 個字元,包含一個數字、一個大寫字母和一個小寫字母。 |              |

注意: 密碼必須要8個字元以上,包含一個數字、一個大寫字母、一個小寫字母

| iPad <b>令</b><br><b>〈</b> 返回 | 下午1:54                       | 92% <b>一</b> |
|------------------------------|------------------------------|--------------|
|                              | 安全提示問題<br><sup>問題1,共3題</sup> |              |
| 問題                           | 選擇一個問題                       | >            |
| 答案                           | 輸入一個答案                       |              |
|                              |                              |              |

注意: 生日&三個安全性問題請務必要抄下來,否則會無法登入 APPLE ID 網站 https://appleid.apple.com,還有以後的重設時都會問到,很重要!!一定要記下來。 iPad 훅

< 上一步

 $\geq$ 

>

>

>

# 條款與約定

#### 以電子郵件傳送

在使用您的 iOS 裝置之前,請閱讀以下條款。閣下一使用 iOS 裝置,即表示同意接受 iOS 條款 與約定之約束。如閣下選擇使用 iCloud 或 Game Center,或同時使用二者,即表示同意接受 iCloud 和 Game Center 相關條款與約定之約束。

A. iOS 條款與約定

B. iCloud 條款與約定

C. Game Center 條款與約定

D. 隱私權政策

請先仔細閱讀本軟體許可協定(「許可證」),然後才使用閣下的 iOS 裝置或下載附隨本許可證的 軟體更新。閣下一使用 iOS 裝置或下載本軟體更新(視適用而定),即表示同意接受本許可證的條 款約束。如閣下不同意本許可證的條款,請勿使用 iOS 裝置或下載該軟體更新。

如閣下最近購買 iOS 裝置並且如閣下不同意許可證條款,可將 iOS 裝置交還購取 iOS 裝置的 Apple 專賣店或授權分銷商以取得退款,但須符合 Apple 的退貨政策規定,該政策載於 http://www.apple.com/legal/sales\_policies/。

不同意

同意

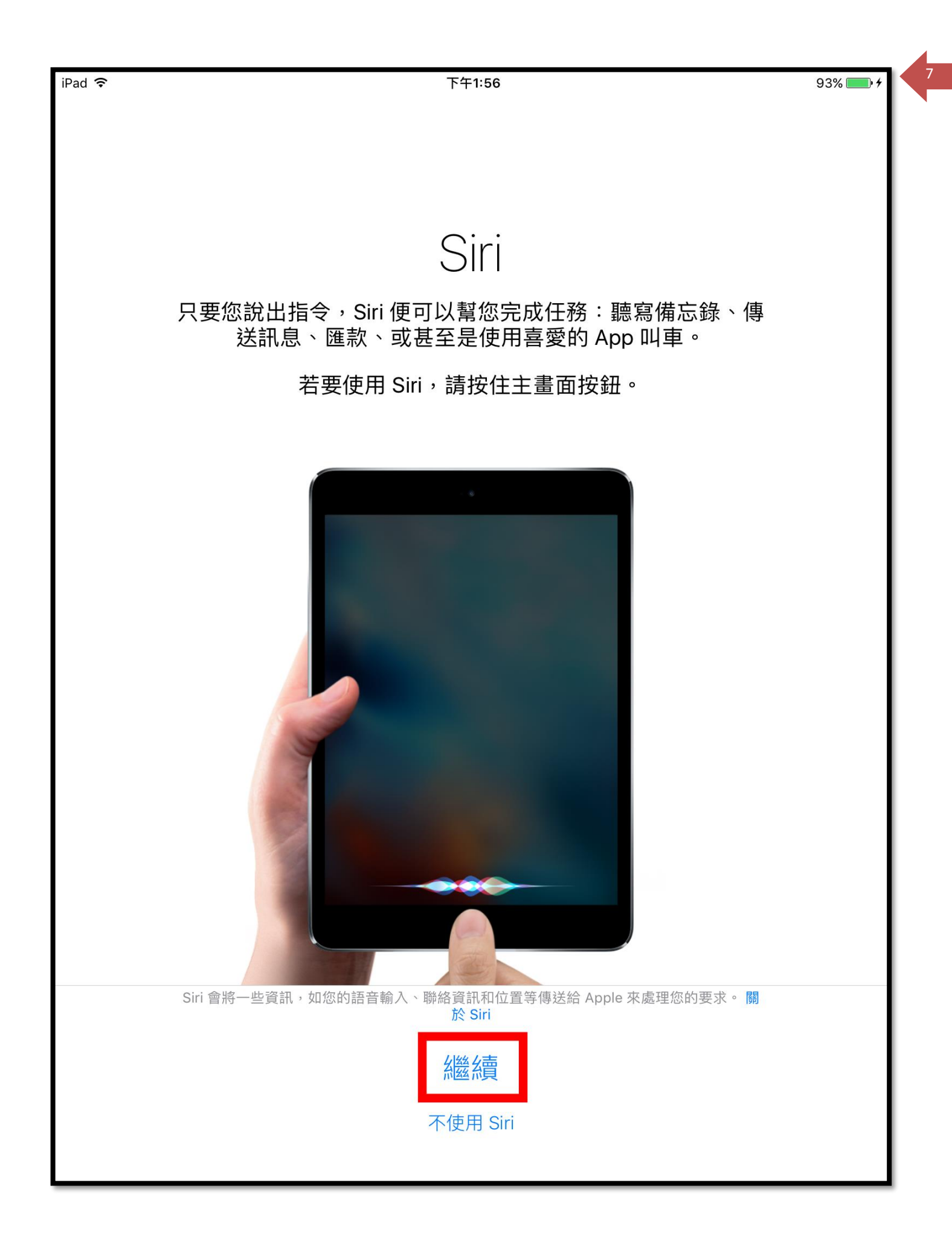

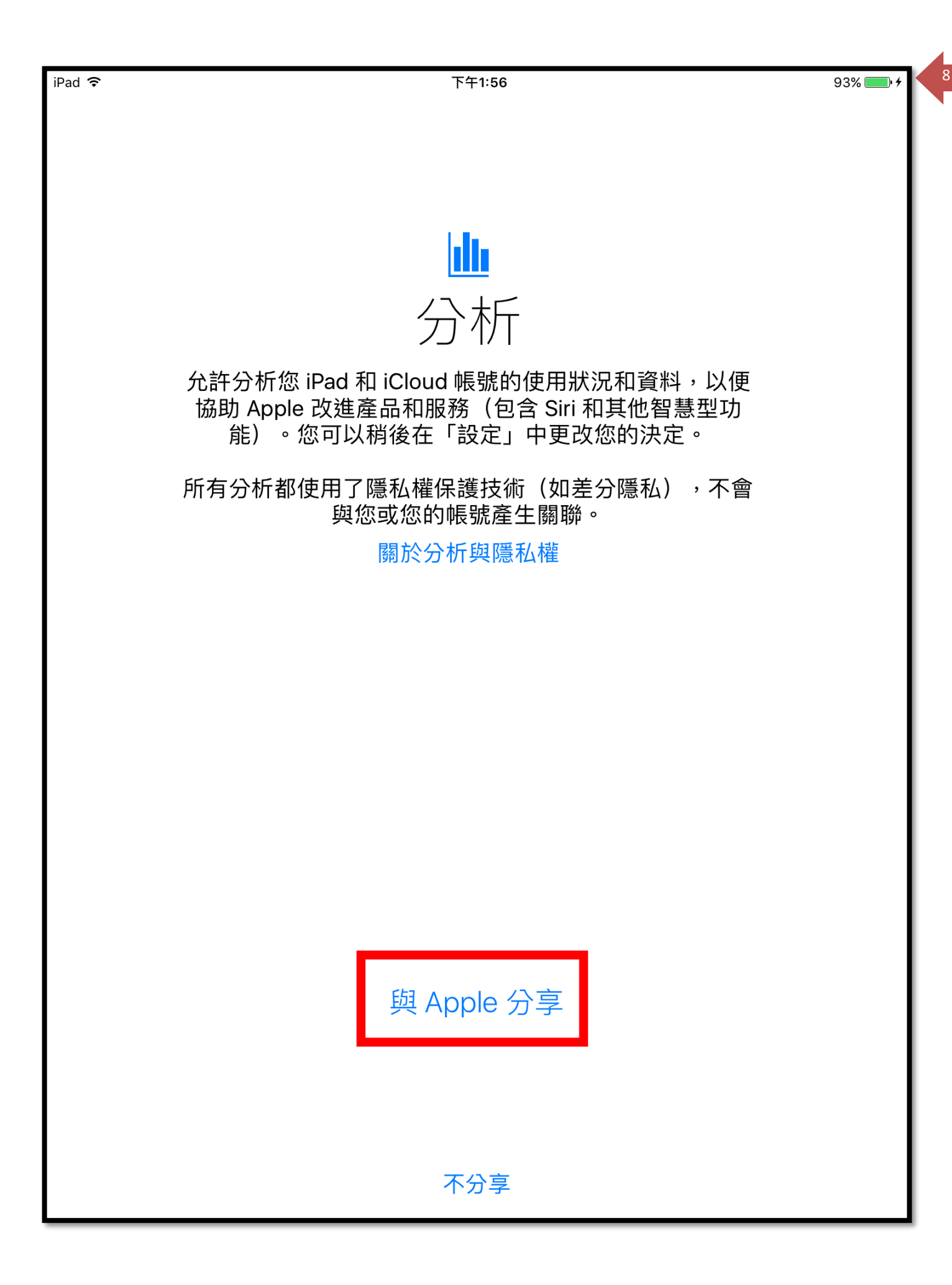

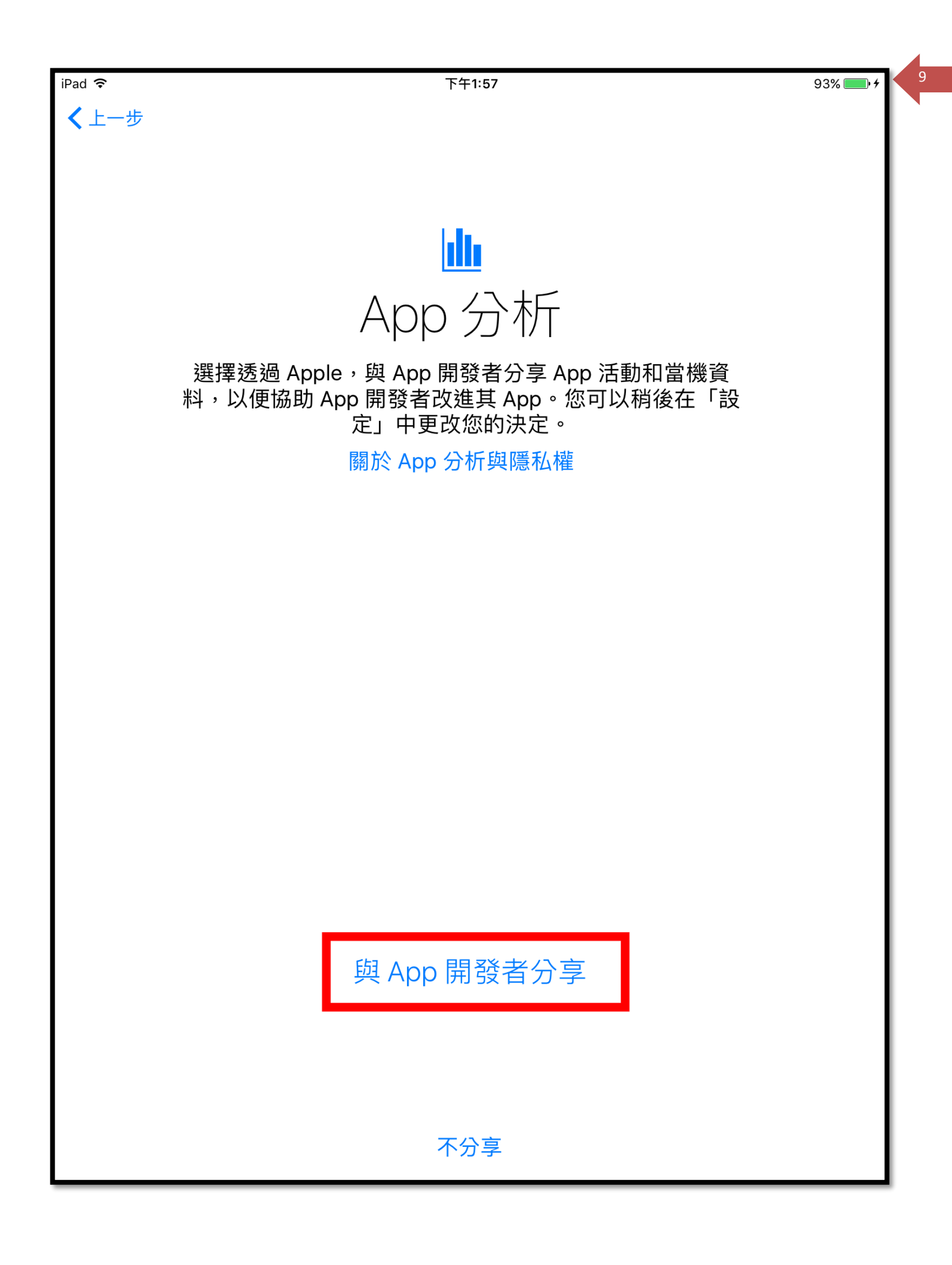

10

# 歡迎使用 iPad

開始使用

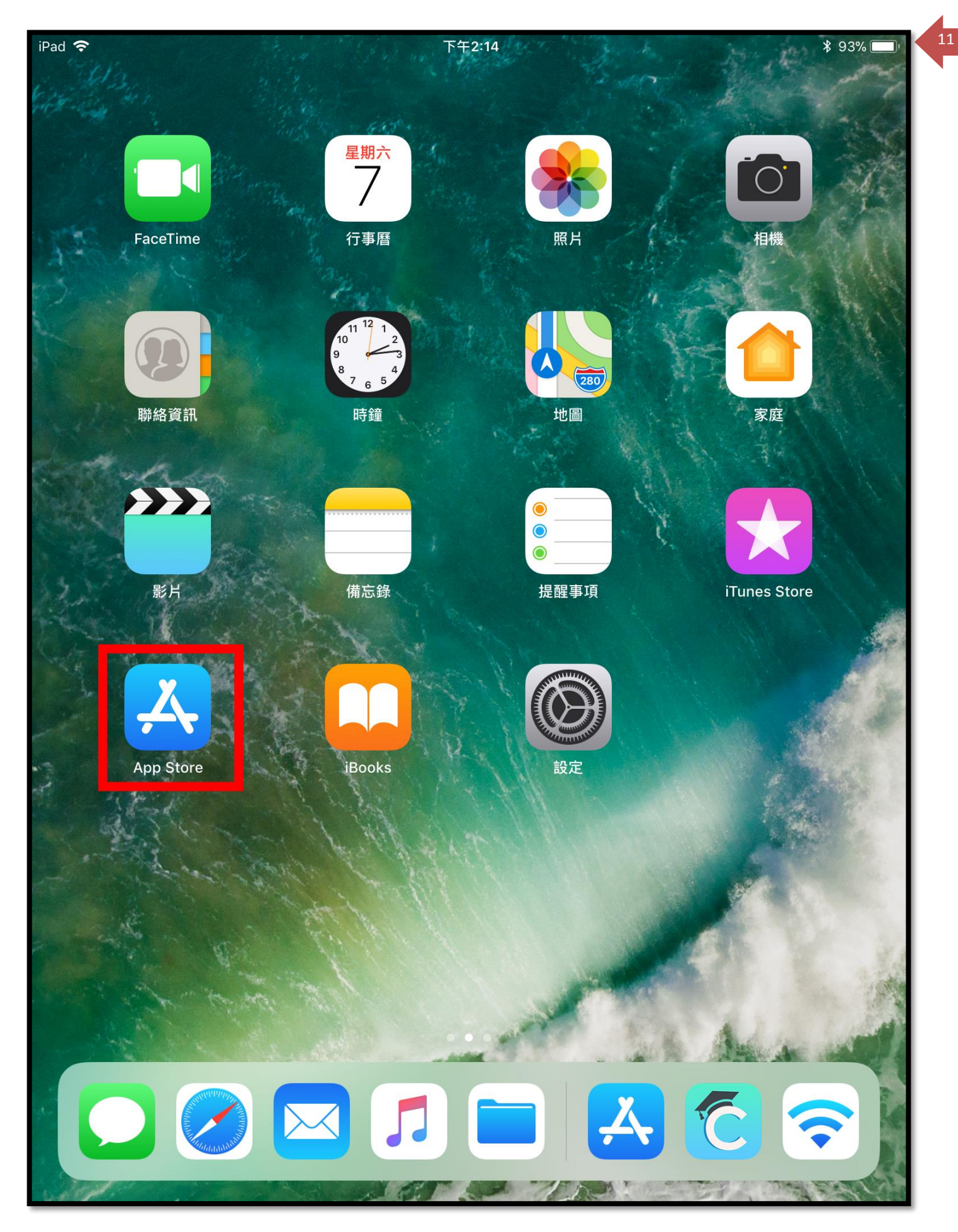

開啟 App Store 繼續設定

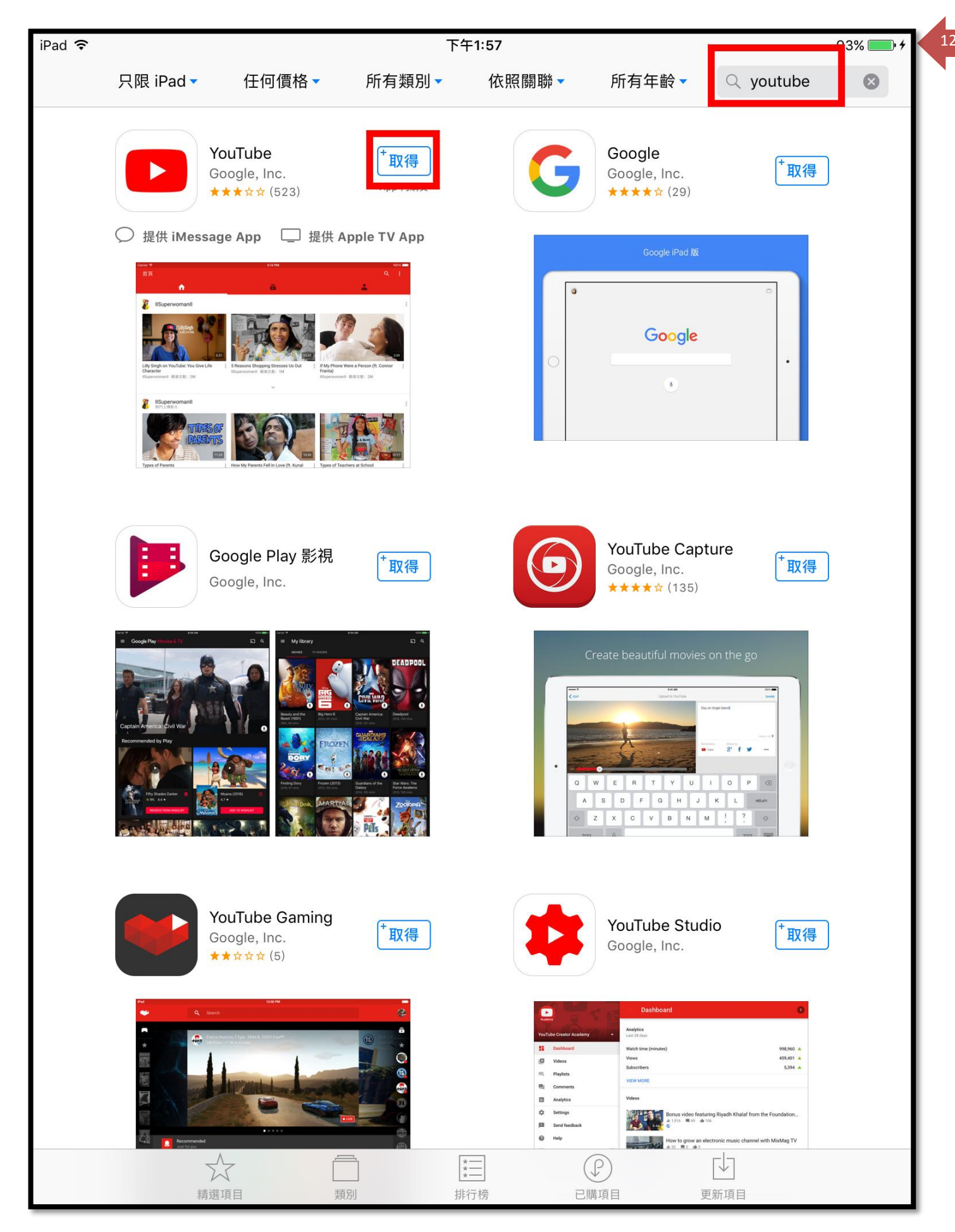

隨意搜尋安裝一個 APP

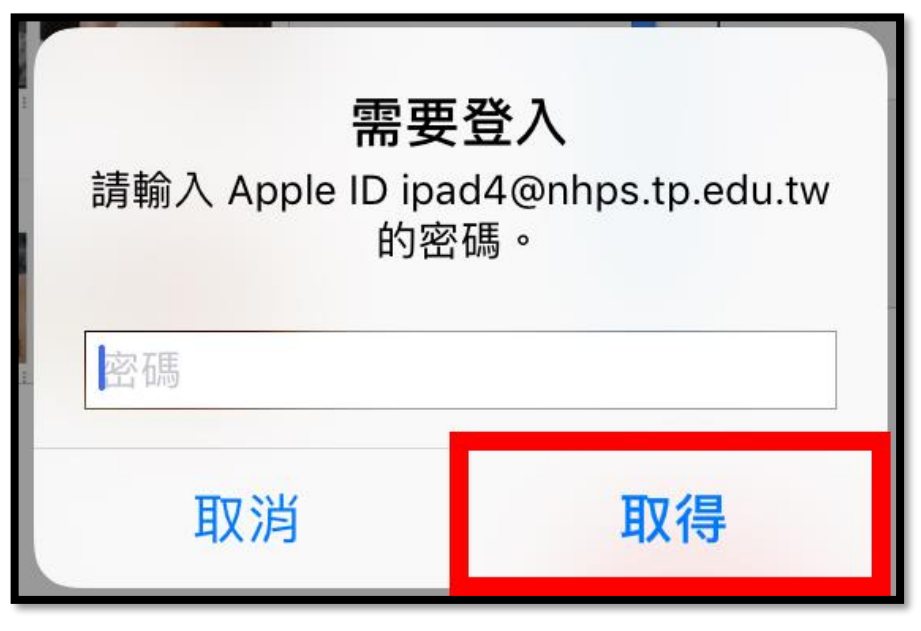

輸入新的申請 APPLE ID 的密碼

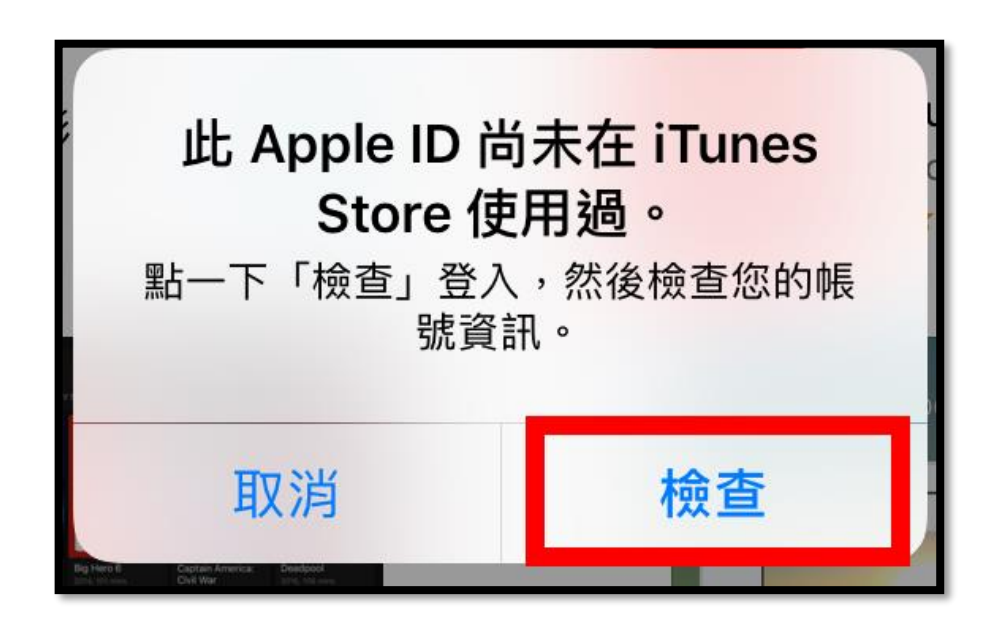

新的 APPLE ID 發現未使用過,必須繼續輸入帳號資訊

| 取消         | 完成您的 Apple ID          | 下一頁 |
|------------|------------------------|-----|
|            |                        |     |
| 電子郵件       | ipad4@nhps.tp.edu.tw   |     |
|            |                        |     |
| 台灣         |                        | >   |
| 同意條款與約定    | Ē                      |     |
| 點一下「下一步」即語 | 表示您同意 Apple 媒體服務條款與約定。 |     |

| 上一頁                             | 完成您的 Apple ID | 下一頁 |  |
|---------------------------------|---------------|-----|--|
| 個人資訊<br><mark>您必須完成整份表單。</mark> |               |     |  |
| 稱調                              | 選取            |     |  |
| 姓氏                              | 南湖            |     |  |
| 名字                              | 教資            |     |  |
| 訂閱 Apple 電子郵件                   |               | -   |  |
| Apple 更新                        |               |     |  |
| 取得 Apple 最新消息,以及軟體、產品和服務的最新資訊。  |               |     |  |

個人資訊的部分,稱調、姓氏、名字必須要輸入資料

| 上一頁                  | 完成您的 Apple ID            | 下一頁 |
|----------------------|--------------------------|-----|
| 付款人姓名                |                          |     |
| 姓氏                   | 南湖                       |     |
| 名字                   | 教資                       |     |
| 帳單地址                 |                          |     |
| 街道                   | 必填                       | -   |
| 街道                   | 可留空                      |     |
| 縣 / 市                | 縣 / 市                    |     |
| 郵遞區號                 | 郵遞區號                     |     |
| 電話                   | 123 456-7927             |     |
| 國家或地區:台灣<br>Apple 使F | 月業界標準的加密方式,以保障您個人資料的機密性。 |     |
|                      |                          |     |

帳單地址也必須填寫: 街道、縣市、電話

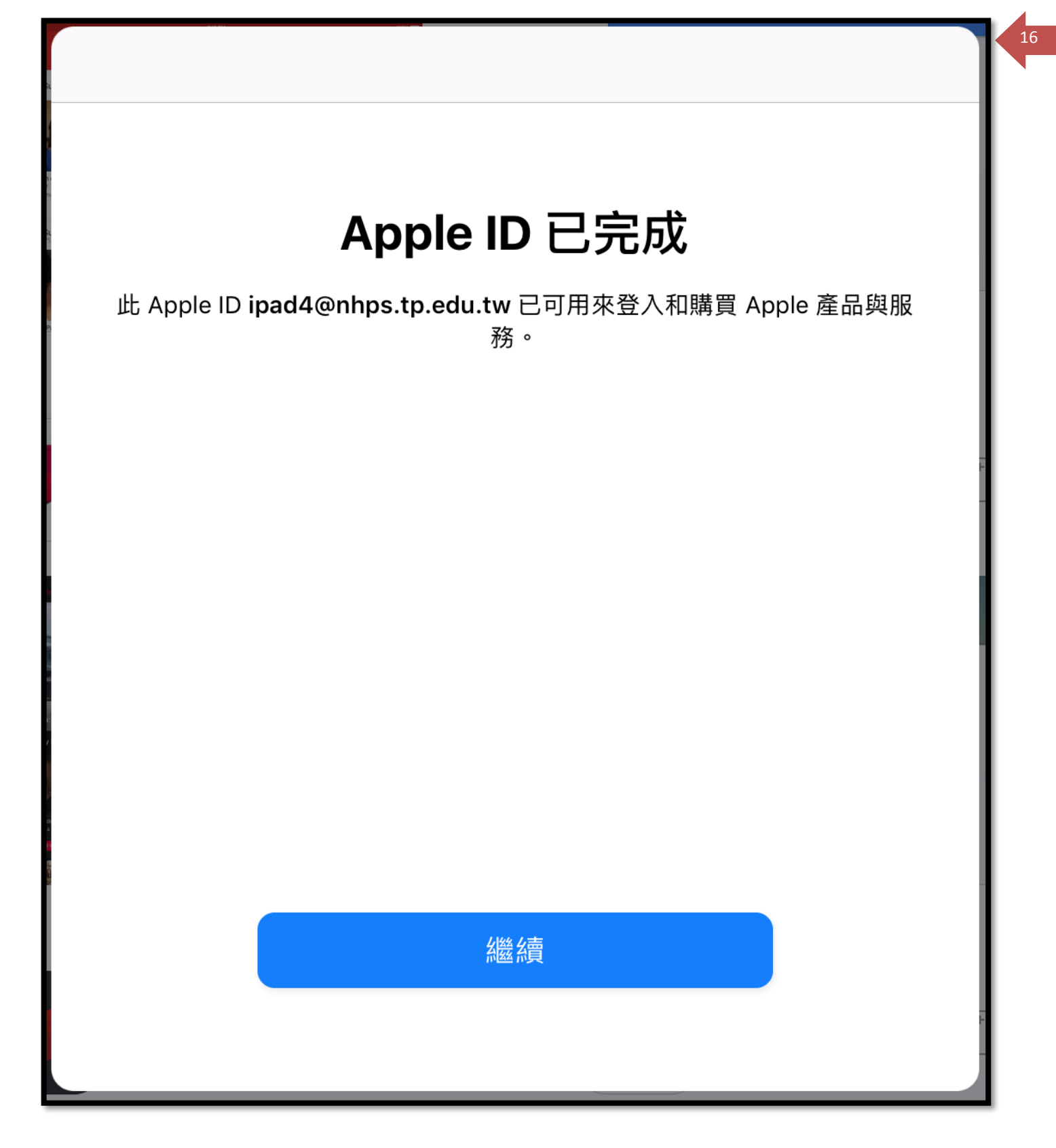

### 驗證您的帳號

17

完成

已將驗證電子郵件傳送至: ipad4@nhps.tp.edu.tw

依照驗證電子郵件中的連結指示完成建立 Apple ID 的程序。

重新傳送驗證電子郵件

我們將會重新傳送您的驗證電子郵件。

驗證帳號: 請到您的電子信箱收取認證信

| 驗證  | 您的 Apple ID 收件匣 ×                                                                              |                   |    |
|-----|------------------------------------------------------------------------------------------------|-------------------|----|
| • [ | Apple <appleid@id.apple.com></appleid@id.apple.com>                                            | 14:02 (49 分鐘前)    |    |
|     | 奇給 技 ▶                                                                                         |                   |    |
|     |                                                                                                |                   |    |
|     |                                                                                                |                   | Ú  |
|     |                                                                                                |                   |    |
|     | 南湖教資,您好:                                                                                       |                   |    |
|     | 您已選擇使用 <u>ipad4@nhps.tp.edu.tw</u> 作為您的新 Apple ID。若要驗證此電子郵件位址的所有權,請按一下下方的連編<br>Apple ID 和密碼登入。 | 吉,然後使用您的          |    |
|     | 立即驗證                                                                                           |                   |    |
|     | <b>您收到這封電子郵件的原因:</b><br>每當您選擇一個電子郵件位址作為 Apple ID, Apple 就會提出驗證要求。通過驗證後,您才能使用該電子郵件位址。           |                   |    |
|     | 如果您並未執行這些更改,或確信有未經授權的使用者存取了您的帳號,您應儘快到您的 Apple ID 帳號頁面 ( <u>https://a</u><br>改密碼 •              | appleid.apple.com | )更 |
|     | 順頌時祺                                                                                           |                   |    |

開起郵件,點選[**立即驗證**],整個 APPLE ID 的註冊程序全部完成。

#### 二、APPLE ID 網站申請(<u>https://appleid.apple.com</u>)

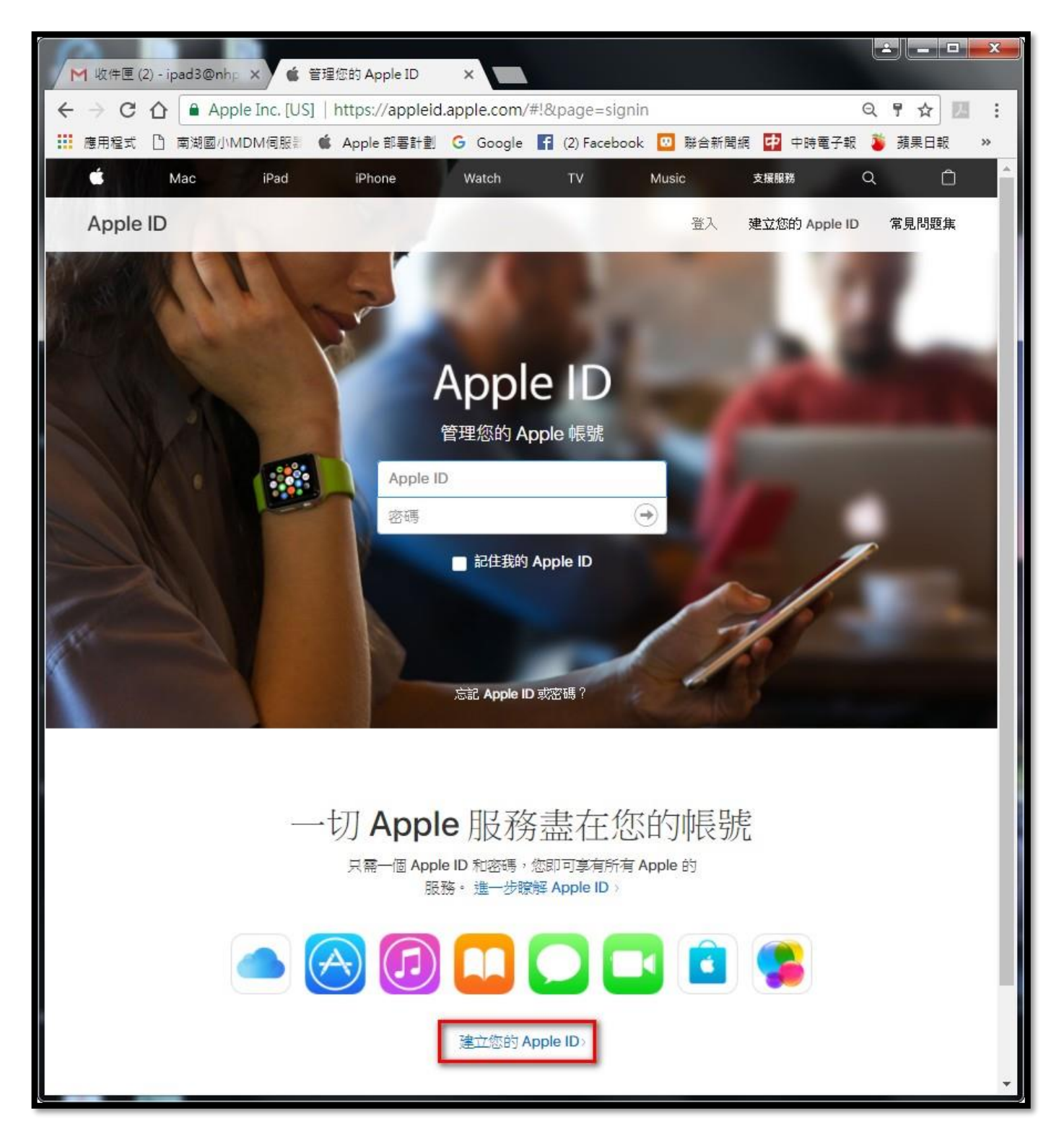

| Apple ID |                             |                               | 登入   | 建立您的 Apple ID | <u>常見問題集</u> |
|----------|-----------------------------|-------------------------------|------|---------------|--------------|
|          | 建立您的                        | J Apple ID                    |      |               |              |
|          | 只要有 Apple ID,就<br>已經有 Apple | 能取得 Apple 所有服務。<br>e ID?點此尋找〉 |      |               |              |
|          | 南湖                          | 教資                            |      |               |              |
|          | 台灣                          |                               | ~    |               |              |
|          | 1975年(                      |                               |      | 0             |              |
|          | ipad3@nhps.tp.edu.tw        |                               |      |               |              |
|          | 适粉走恐的新 Apple ID。            |                               |      |               |              |
|          |                             |                               |      |               |              |
|          | 你的第一隻寵物叫什麼名字                | ?                             | ~    | 1             |              |
|          | 答案                          |                               |      |               |              |
|          | 你理想中的工作是什麼?                 |                               | ~    |               |              |
|          | 答案                          |                               |      |               |              |
|          | 你最喜愛哪個球隊?                   |                               | ~    |               |              |
|          | 答案                          |                               |      |               |              |
|          | 如果日後您忘記密碼,這些問題              | 第用來驗證您的身分以取回答                 | 27碼。 |               |              |

| Apple ID |                                                     | 登入 | 建立您的 Apple ID | 常見問題集 |
|----------|-----------------------------------------------------|----|---------------|-------|
|          | 建立您的 Apple ID                                       |    |               |       |
|          | 只要有 Apple ID,就能取得 Apple 所有服務。<br>已經有 Apple ID?點此尋找〉 |    |               |       |
|          | 南湖 教資                                               |    | ]             |       |
|          | 台灣                                                  | ~  |               |       |
|          | 1975年(                                              |    | 0             |       |
|          |                                                     |    |               |       |
|          | ipad3@nhps.tp.edu.tw<br>這將是您的新 Apple ID。            |    |               |       |
|          |                                                     |    |               |       |
|          |                                                     |    |               |       |
|          |                                                     |    |               |       |
|          | 你學會做的第一道菜是什麼?                                       | ~  |               |       |
|          |                                                     |    | ]             |       |
|          | 安全提示問題的答案至少須為 3 個字元。                                |    |               |       |
|          | 你小時候最喜愛哪一本書?                                        | ~  |               |       |
|          |                                                     |    | )             |       |
|          | 安全提不問題的答案至少須為 3 個字元。                                |    |               |       |
|          | 你最喜愛哪個球隊?                                           | ~  |               |       |
|          |                                                     |    | ]             |       |

1. 密碼必須要8個字元以上,包含一個數字、一個大寫字母、一個小寫字字母。

2. 生日&三個安全性問題請務必要抄下來,否則會無法登入 APPLE ID 網站 <u>https://appleid.apple.com</u>, 還有以後的重設時都會問到,很重要!!一定要記下來。

| 建立您的 Apple ID                                         |  |
|-------------------------------------------------------|--|
| 只要有 Apple ID,就能取得 Apple 所有服務。                         |  |
|                                                       |  |
| 請驗證您的電子郵件位<br>址,以建立新的<br>Apple ID。                    |  |
| 包含驗證碼的電子郵件已傳送至:<br>ipad3@nhps.tp.edu.tw。<br>請在此輸入驗證碼: |  |
| 9 5 5 8 5 <b>2</b><br>沒有收到電子郵件?                       |  |
| 傳送新驗證碼                                                |  |

21

傳送驗證碼到信箱,若沒收到可再按一次[傳送新驗證碼]

| 您好:                                                                                              |
|--------------------------------------------------------------------------------------------------|
| 您已選擇使用 <u>ipad3@nhps.tp.edu.tw</u> 作為新的 Apple ID。為驗證此電子郵件位址的所有權,請在電子郵件驗證頁面輸入<br>下方的驗證碼:          |
| 955858                                                                                           |
| 驗證碼將會在此電子郵件送出後三小時失效。                                                                             |
| <b>您收到這封電子郵件的原因:</b><br>每當您選擇一個電子郵件位址作為 Apple ID 時,Apple 就會提出驗證要求。驗證電子郵件位址之後,您才能使用<br>Apple ID - |
| 如果您並未提出這項要求,您可以忽略此封電子郵件。Apple ID 唯有先經過驗證才能建立。                                                    |
| 順頌時祺                                                                                             |
| Apple 支援                                                                                         |

| 🗯 Mac iPac                              | l iPhone                                                          | Watch                | ΤV                                   | Music                                | 支援服務  | ٩ | Ô  |   |
|-----------------------------------------|-------------------------------------------------------------------|----------------------|--------------------------------------|--------------------------------------|-------|---|----|---|
| 南湖教資<br><sup>您的 Apple ID 為 ipad3@</sup> | onhps.tp.edu.tw                                                   | 2                    |                                      |                                      |       |   | 登出 | Į |
| 帳號                                      | APPLE ID<br>ipad3@nhps.tp.ed<br>出生日期<br>1975年<br>語言<br>繁體中文 - 繁體中 | u.tw<br>¤文 ✓         | 與銀綿<br>ipad3@                        | nhps.tp.edu.                         | tw    |   | 編輯 |   |
| 安全                                      | <b>密碼</b><br>更改密碼…<br><b>備援電子郵件</b><br>新增備援電子郵件…                  |                      | 安全提示<br>更改問題<br>雙步驟線<br>為您的報<br>開始使用 | <b>問題</b><br>量<br>諸<br>題洗増加額外——<br>員 | 層的防護。 |   | 編輯 |   |
| 裝置                                      | <b>裝置</b><br>您透過 Apple ID 所發                                      | 登入的裝置會在此關            | 意願示・進一                               | 步瞭解〉                                 |       |   |    |   |
| 付款與寄送                                   | <b>付款方式</b><br>新增付款方式…                                            |                      | <del>寄送地址</del><br>新增寄题              | 地址…                                  |       |   |    |   |
| 來自 Apple 的訊<br>息                        | <b>訂時項目</b><br>選擇要從 Apple 收到<br>☑ 公告<br>取得 Apple 產品、              | 们的鼋子郵件。<br>服務、軟體更新等更 | 多項目的公告                               | 、推薦項目以及                              | 最新消息。 |   |    |   |

繼續設定[安全]、[付款與寄送]資訊

| 安全 | <b>密碼</b><br>更改密碼…                       | 上次更改時間:2017年10月6日。                                 |
|----|------------------------------------------|----------------------------------------------------|
|    | <b>安全提示問题</b><br>更改問題…                   | 這些問題將作為驗證身分或協助您重置密碼<br>之用。                         |
|    | 備援電子郵件<br>新增電子郵件位址…                      | 藉由通過驗證的備援電子郵件,您可以在您<br>忘記安全提示問題的答案時重置安全提示問<br>題。   |
|    | <b>雙步驟驗證</b><br>為您的帳號增加額外一層的防護。<br>開始使用… | 雙步驟驗證是一項額外的安全功能,就算在<br>有人知悉您的密碼下,也能防止他人存取您<br>的帳號。 |

23

注意:

1. 建議要在去設定[備援電子郵件], 萬一忘記 APPLE ID 的密碼時,可以寄到備援信箱。

2. 若是個人使用的帳號,建議設定[雙步驟驗證],也就是要加入手機驗證。爾後登入 APPLE 網站,輸入完帳密之後,還樣再加手機驗證碼,驗證完才可以登入,安全性特高。

| 安全       | <b>密碼</b><br>更改密碼…                   |         |         | 上次更改時間:2017年10月6日。                                 | 完成 |
|----------|--------------------------------------|---------|---------|----------------------------------------------------|----|
|          | <b>安全提示問題</b><br>更改問題…               |         |         | 這些問題將作為驗證身分或協助您重置密碼<br>之用。                         |    |
|          | <b>備援電子郵件</b><br>新增電子郵件位             | 此…      |         | 藉由通過驗證的備援電子郵件,您可以在您<br>忘記安全提示問題的答案時重置安全提示問<br>題。   |    |
|          | 包含驗證碼的電子郵件已傳送至<br>showr<br>續在此輸入驗證碼: |         |         | 雙步驟驗證是一項額外的安全功能,就算在<br>有人知悉您的密碼下,也能防止他人存取您<br>的帳號。 |    |
| the prod | 傳送新驗證碼                               | 取消      | ( 480 ) |                                                    | 1  |
| 袋置       | 您透過 Apple II                         | )所登入的裝置 | 會在此處職   |                                                    |    |

輸入完[備援電子郵件]後, APPLE 會寄一封認證信到此新箱, 輸入信中的驗證碼, 即可設定成功。

24

| 開始使用雙步驟驗證<br>雙步驟驗證會要求您先使用其中一個裝置進行身分驗證,之後才可以在新的裝置上更改暢就設定、登入 iCloud,或在 iTunes 或 App Store 上進行購買。 |                                                      |                                          |  |  |  |
|------------------------------------------------------------------------------------------------|------------------------------------------------------|------------------------------------------|--|--|--|
| j.appleseed@icloud.com                                                                         | 1234                                                 | 1234                                     |  |  |  |
| 依正常方式輸入您的<br>Apple ID 和密碼。<br>此外,您會收到一組復原密約                                                    | 我們將驗證碼傳送到您的一部<br>裝置。<br>鑰,請務必妥善保管。如果日後<br>用此密鑰來存取帳號。 | 輸入驗證碼以驗證您的身分,<br>並完成登入。<br>您忘記密碼或遺失裝置,便可 |  |  |  |
| 進一步瞭解                                                                                          |                                                      | 取消 繼續                                    |  |  |  |

|       | 新增受信任電話                      | 舌號碼         |
|-------|------------------------------|-------------|
| 請輸入您登 | 入時要用來接收驗證碼的電話號<br>接收 SMS 簡訊。 | 號碼。此電話號碼必須可 |
|       | +886 (台灣)                    | ~           |
|       | 電話號碼                         |             |
| 這可以   | 是您自己的電話號碼,或是您信               | 饪對象的電話號碼。   |
|       |                              |             |
|       |                              |             |
|       |                              | 取消 继续       |

輸入您的手機號碼

| 驗證電話號碼<br>包含驗證碼的 SMS 簡訊已傳送至 +886 9:<br>請在此輸入驗證碼: | ÷     |
|--------------------------------------------------|-------|
| 沒有收到驗證碼?                                         |       |
| 傳送新代碼                                            | 取消 維資 |

驗證碼會以簡訊方式傳送到您剛才輸入的手機中,將四碼數字輸入

| 驗證受信任裝置<br>您也可以透過任何已啟用「尋找我的 iPhone(或 iPad、iPod touch)」的裝置接收驗證碼。驗證下列的裝置。 |
|-------------------------------------------------------------------------|
|                                                                         |
| 没有可用的装置                                                                 |
| 看不到裝置?請重新整理裝置或設定「尋找我的 iPhone」。                                          |
| 取消繼續                                                                    |

驗證成功,繼續下一步

| 列印您的復原密鑰<br>如果您忘記密碼或遺失受信任裝置,您將需要復原密鑰以存取您的帳號。                |
|-------------------------------------------------------------|
| 復原密鑰:<br><b>PRK-9HQH-</b>                                   |
| 列印或寫下您的復原密鑰。 妥善保管至少一份副本。<br>請勿將復原密鑰儲存於電腦。<br>我應該把復原密鑰存放在哪裡? |
|                                                             |
| 列印密論 取消 繼續                                                  |

注意:紀錄復原密鑰,建議一定要抄下來。

| 確認復原密鑰                |       |
|-----------------------|-------|
| 請於下方輸入復原密鑰,以確認您擁有密鑰副本 | t a   |
| 復原密鑰:                 |       |
| PRK- XXXX-XXXX-XXXX   |       |
| 我應該把復原密鑰存放在哪裡?        |       |
|                       |       |
|                       |       |
|                       | 返回 確認 |

再次輸入確認密碼有無抄錯

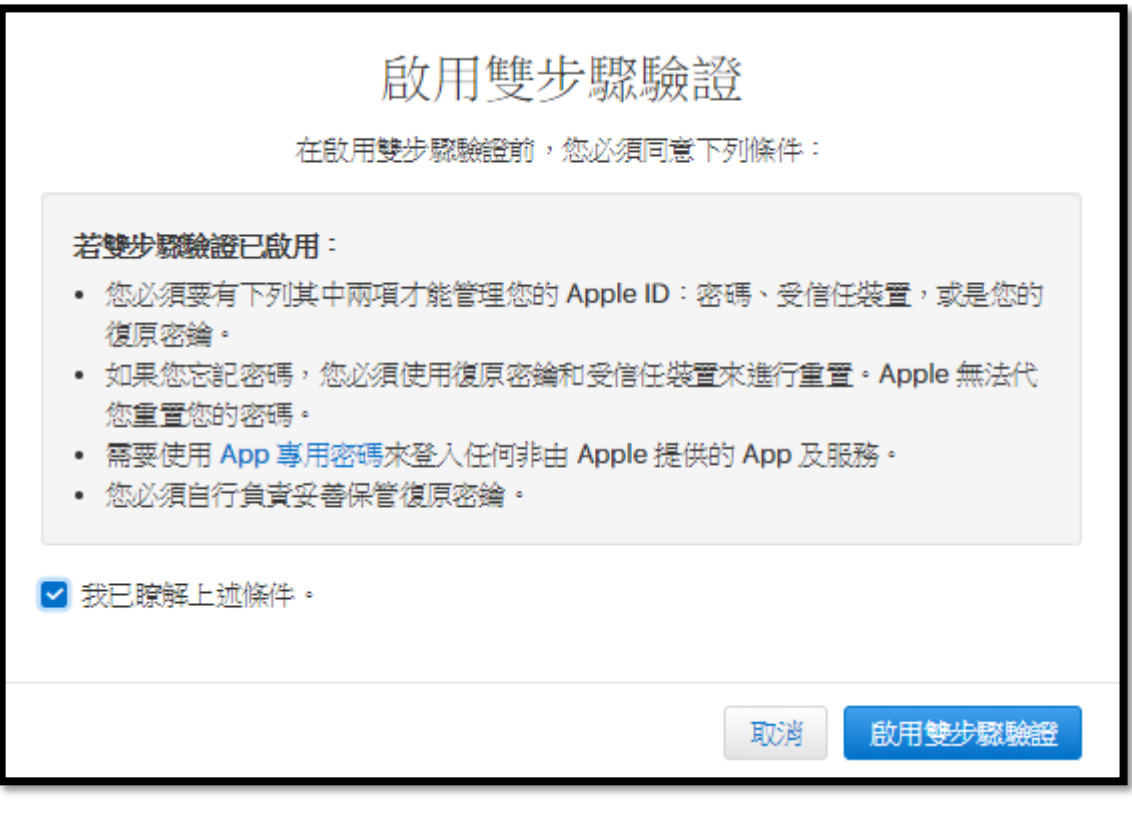

雙步驟驗證完成

| <ul> <li>         ・</li> <li>         ・</li></ul> |    |
|----------------------------------------------------------------------------------------------------|----|
|                                                                                                    | 完成 |

雙步驟驗證啟用完成

#### [付款與寄送]設定:

| 付款與寄送       | 付款方式                                                         | 寄送地址                                                                                          |  |  |
|-------------|--------------------------------------------------------------|-----------------------------------------------------------------------------------------------|--|--|
|             | 新增付款方式…                                                      | 新增寄送地址…                                                                                       |  |  |
| 來自 Apple 的訊 | 訂開項目                                                         |                                                                                               |  |  |
| 自           | 選擇要從 Apple 收到的電子                                             | 劉伟。                                                                                           |  |  |
|             | ☑ 公告<br>取得 Apple 產品、服務、車                                     | \$2]\$\$ \$2]\$\$ \$2]\$\$ \$2]\$ \$2]\$ \$3]\$ \$4]\$ \$4]\$ \$4]\$ \$4]\$ \$4]\$ \$4]\$ \$4 |  |  |
|             | ✓ Apple Music、新 App ∄<br>取得音樂、App、影片、電<br>容。                 | 是更多内容<br>視、書籍、Podcast 等服務的相關推薦、最新發行產品、特別優惠和獨家內                                                |  |  |
| 隱私權         | Apple 致力於保護您的個人!<br>體、硬體及服務的設計基礎<br>造訪我們的隱私權網站 >             | 隱私。瞭解我們如何將隱私權作為開發所有軟<br>。                                                                     |  |  |
|             | 您可從裝置與 iCloud 幌號中自願選擇分享私人化分析資料,以協助 Apple<br>改善產品及服務。<br>管理設定 |                                                                                               |  |  |
| 文援 PIN      |                                                              |                                                                                               |  |  |

| 付款與寄送 | 甘款方式       ※         選擇一個有效的付款方式。          選擇一個有效的付款方式。          健氏       名字         諸輸入姓氏。       諸輸入名字。         第約入姓氏。       諸輸入名字。         第/鎮/市/區          輸入忽帳單地址的鄉/鎮/市/區。          街道地址          諸輸入帳單地址的御道地址。          公寓、 会房、 大樓          郵遞區號          台灣       ~         區域號碼       電話號碼         輸入信用卡的電       輸入您的電話號碼。         話號碼(含區域 | 此付款方式將適用於在 iTunes Store、<br>App Store、Apple Online Store 及其他商店<br>所進行的購買。 | 取消 儲存 |
|-------|----------------------------------------------------------------------------------------------------|---------------------------------------------------------------------------|-------|
|       | <b>穿</b> 姓氏       名字         諸輸入姓氏。       諸輸入名字。         公司(可不填)       郷/鎮/市/區         諸輸入寄送地址的縣/市。       街道地址         諸輸入寄送地址的街道地址。       公寓、套房、大樓         郵遞區號          台灣       ×                                                                                                    | 您在 Apple Store 進行購買時將使用此寄送<br>地址。<br>刪除位址                                 |       |

付款方式一開始可以不用設定,但下方[帳單地址]、[寄送地址]必須要填寫。

#### 注意:

 若一定要填付款方式,請先輸入一張信用卡卡號,填寫完畢之後, 再進來取消信用卡資料。

2. 若有設定信用卡資料,蘋果公司會刷1元來確認信用卡是否有效。

| ●●●○○中華電信 令                                         | 上午10:56                                                   | 1 🛛 🕸 99% 🏬  |
|-----------------------------------------------------|-----------------------------------------------------------|--------------|
| <1                                                  | 0911-510-790                                              | (1)          |
|                                                     | 今天上午10:56                                                 |              |
| 台新貴寶<br>10/06-10<br>御璽卡(京<br>卡約NT\$<br>依帳單為<br>用台新卡 | 您好,您於<br>0:53以@GoG<br>た四碼6501)<br>に1,實際金額<br>5準。感謝您仍<br>。 | oo<br>削<br>吏 |
| <b>ø</b>                                            | A 訊息                                                      | •            |

#### 三、從 iTunes 軟體裡面註冊

若您的電腦有安裝 iTunes 軟體,也可從裡面註冊 APPLE ID,但是從這裡註冊,必須要輸入信用卡卡號,您可以註冊完之後,再註銷信用卡資料。

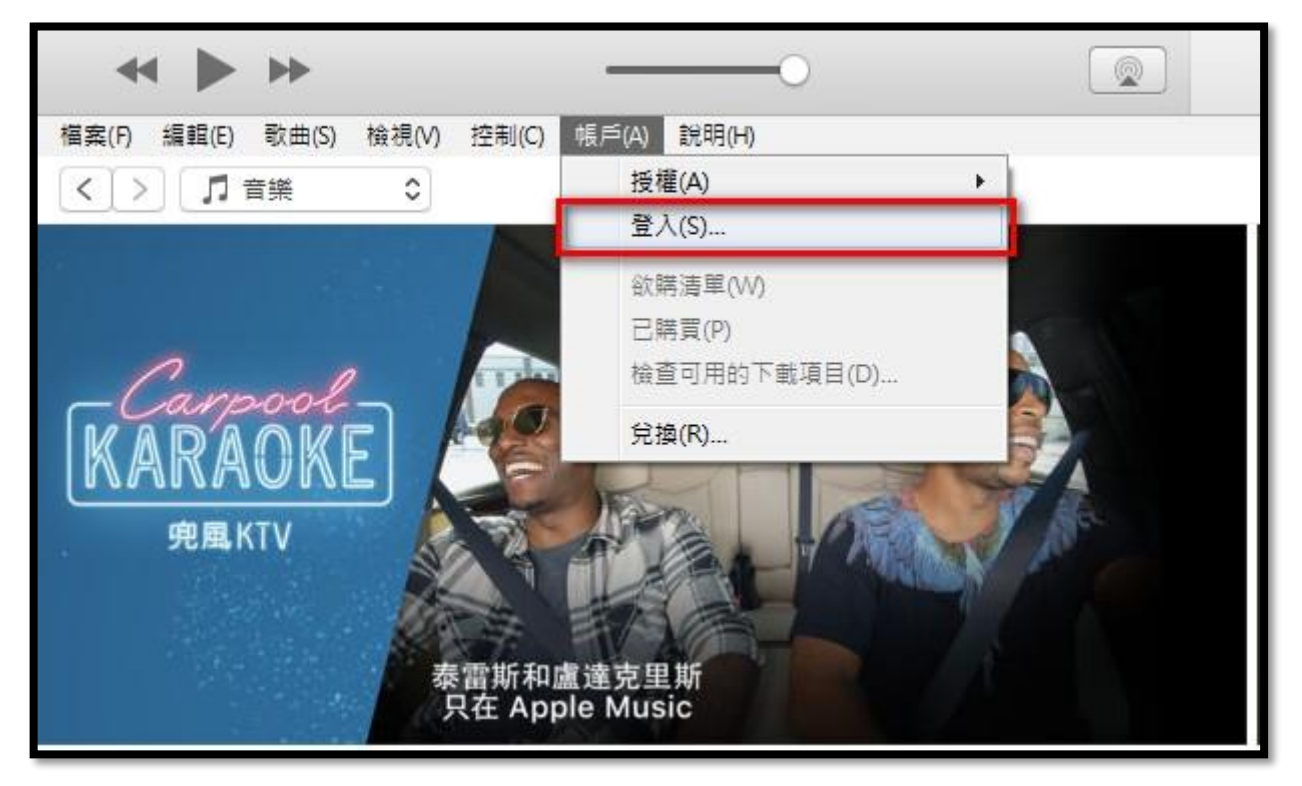

開啟 iTunes,點選[帳戶]→[登入]

|          | 登入 iTunes Store                       |                                             |
|----------|---------------------------------------|---------------------------------------------|
| $(\Box)$ | 如果您有 Apple ID 和密碼<br>iCloud,則您已經擁有 Ap | ,請在此輸入。例如,若您曾使用過 iTunes Store 或<br>pple ID。 |
|          | 使用 Apple ID 登入:                       |                                             |
|          | Apple ID                              | 密碼                                          |
|          | <u>忘記 Apple ID 或密碼?</u>               |                                             |
|          |                                       |                                             |
|          |                                       | 28 1 (C) PH 82                              |

點選 [建立新的 Apple ID]

| <b>↔ ► ↔ ─</b> ○ <b>(</b>     | ú               |       | [ <b>Ⅲ</b> ] Q 搜 |       |
|-------------------------------|-----------------|-------|------------------|-------|
| 檔案(F) 編輯(E) 歌曲(S) 檢視(V) 控制(C) | 帳戶(A) 說明(H)     |       |                  |       |
| < > ♬ 音樂 ≎                    | 資料庫 為您推薦        | 瀏覽 廣播 | 商店               |       |
| 建立 Apple II                   | D               |       |                  | ●安全連結 |
| 電子郵件                          |                 |       |                  |       |
| ipad6@nhps.tp.edu.tw          |                 |       |                  |       |
| 密碼                            |                 |       |                  |       |
|                               |                 |       |                  |       |
| 驗證                            |                 |       |                  |       |
|                               |                 |       |                  |       |
| 台灣                            |                 | -     | ]                |       |
| ☑ 按一下「繼續」即表示                  | 恋同意 Apple 媒體服務條 | 線敷約定。 |                  |       |
|                               |                 |       |                  | _     |
|                               |                 |       | 取消               | 難續    |

密碼必須要8個字元以上,包含一個數字、一個大寫字母、一個小寫字母

| * <b>&gt;</b> * —    | •                 | Ś         |        | E Q. 搜尋 |     |
|----------------------|-------------------|-----------|--------|---------|-----|
| 檔案(F) 編輯(E) 歌曲(S) 檢視 | V) 控制(C) 帳戶(A) 說問 | 明(H)      |        |         |     |
|                      | 資料庫               | 為您推薦 瀏覽   | 廣播 商店  |         |     |
| 建立 A                 | pple ID           |           |        | ●安全連結   |     |
| 個人資訊                 |                   |           |        |         |     |
| 先生                   |                   |           | •      |         |     |
| 南湖                   |                   |           |        |         |     |
| 教資                   |                   |           |        |         |     |
| 出生日期                 |                   |           |        |         |     |
| -                    | 1                 | •][1      | •      |         |     |
|                      |                   |           |        |         |     |
|                      |                   |           |        |         | - 1 |
| 安全資訊                 |                   |           |        |         |     |
| 你第一次搭                | 飛機是去哪裡?           |           | •      |         |     |
|                      |                   |           |        |         |     |
| 你小時候最                | <b>壴</b> 戀哪—太聿?   |           | •]     |         |     |
|                      |                   |           |        |         |     |
| _                    |                   |           |        |         |     |
| 你最喜愛哪                | 個球隊?              |           | •      |         |     |
|                      |                   |           |        |         |     |
|                      |                   |           |        |         |     |
| ☑ 訂閱 Apple<br>新資訊。   | 訊息,以取得 Apple 最    | 新消息以及軟體、產 | 品和服務的最 |         |     |
| 返回                   |                   |           |        | 取消 鐵續   |     |

生日&三個安全性問題請務必要抄下來,否則會無法登入 APPLE ID 網站 <u>https://appleid.apple.com</u>,還 有以後的重設時都會問到,很重要!!一定要記下來。

| 檔案(F) 編輯(E) 歌曲(S) 檢視(V) 控制(C) 帳戶(A) 說明(H) |         |
|-------------------------------------------|---------|
| <td>商店</td>                               | 商店      |
| 建立 Apple ID                               | ●安全達結   |
| 您購買後,才需要付款。<br>如果您的帳單地址不在台灣, 按一下這裡        |         |
| ▼/SA MERICAN FROM<br>號碼                   |         |
|                                           |         |
| 南湖 教資                                     |         |
| 台北市                                       | •       |
| 内湖區康寧路三段200號                              |         |
| 南湖國小                                      |         |
| 114 台灣                                    |         |
| 02 26321296                               |         |
| Apple 使用業界標準的加密方式,以保障您個人資料的機密性。           |         |
| 一波回                                       | 取消 鐵續   |
|                                           | a mente |

1. 使用 iTunes 註冊,一定要填寫信用卡資料,否則會無法註冊。

2. 若是公用帳號,務必將信用卡資料抹除,待註冊完成後,在進來將付款資訊設成[無]

|                   |                                     | Ú 🗉          | ( 授尋  |  |
|-------------------|-------------------------------------|--------------|-------|--|
| 檔案(F) 編輯(B        | 歌曲(S) 檢視(V) 控制(C) 帳戶(A) 說明(H)       |              |       |  |
| $\langle \rangle$ | 音樂 ♀ 資料庫 為您推                        | 善 瀏覽 廣播 商店   |       |  |
|                   | 驗證您的 Apple ID                       |              | ■安全連結 |  |
|                   | 包含驗證碼的電子郵件已傳送至 ipad6@nhps<br>請輸入驗證碼 | .tp.edu.tw - |       |  |
|                   | 代碼                                  |              |       |  |
|                   | 重新傳送驗證電子郵件                          |              |       |  |
|                   |                                     |              | 驗證    |  |

34

輸入電子郵件中的驗證碼,驗證完成後即可啟用 APPLE ID。

| 驗證您的 A       | Apple ID 電子郵件位址 wete x                                                                          |
|--------------|-------------------------------------------------------------------------------------------------|
| Apple<br>寄給者 | e <appleid@id.apple.com><br/>ᡛ ₪</appleid@id.apple.com>                                         |
|              |                                                                                                 |
|              |                                                                                                 |
|              | 2-27                                                                                            |
|              | 227 -                                                                                           |
|              | 您已選擇使用 <u>ipad6@nhps.tp.edu.tw</u> 作為新的 Apple ID。為驗證此電子郵件位址的所有權,請在電子郵件驗證頁面輸入下<br>方的驗證碼:         |
|              | 19332                                                                                           |
|              | 驗證碼將會在此電子郵件送出後三小時失效。                                                                            |
|              | <b>您收到這封電子郵件的原因:</b><br>每當您選擇一個電子郵件位址作為 Apple ID 時, Apple 就會提出驗證要求,驗證電子郵件位址之後,您才能使用<br>Apple ID |
|              | Apple ID •                                                                                      |
|              | 如果您並未提出這項要求,您可以忽略此封電子郵件。Apple ID 唯有先經過驗證才能建立。                                                   |
|              | 順須時祺                                                                                            |
|              | Apple 支援                                                                                        |

在 EMAIL 中可以找到驗證碼,在上述畫面中輸入,即可繼續設定 APPLE ID

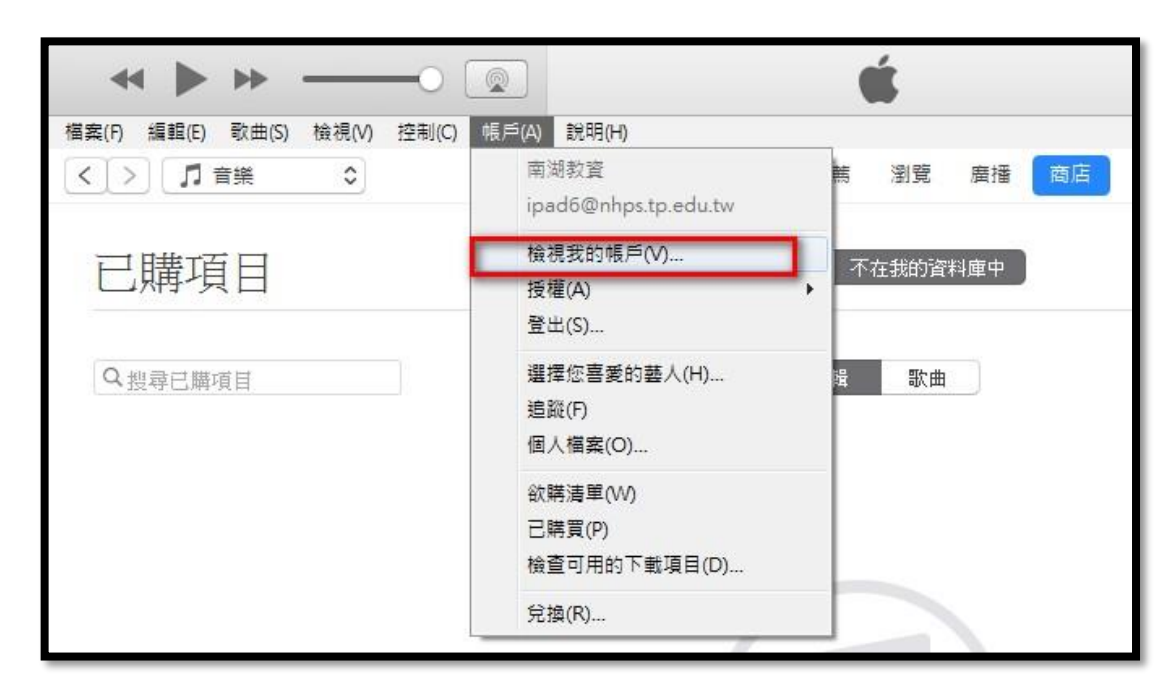

若是公用帳號,務必將信用卡資料抹除,請由[帳戶]→[檢視我的帳戶]

| 編輯(E) 歌曲(S) 檢視(V) 控制(C) 帳戶(A) 新 | (H)                                      |                            |
|---------------------------------|------------------------------------------|----------------------------|
| □ □ 音樂 ○                        | 資料庫 為您推薦 瀏覽 廣播 商店                        |                            |
|                                 |                                          |                            |
| 帳號資訊                            |                                          | ● 安全連結                     |
|                                 |                                          |                            |
| 您有 6 個待下載項目。 立即下載               |                                          |                            |
| 一旦下載至這部電腦,這些項目將可用 iTunes j      | 播放,或同步到您的任何裝置上。 您也可以在 iPhone、iPad、iPod t | ouch 或電腦上進入 iTunes 的「已購項目」 |
| 甲冉卜載一次這些項目。                     |                                          |                            |
|                                 |                                          |                            |
| Apple ID 摘要                     |                                          |                            |
| Apple ID :                      | ipad6@nhps.tp.edu.tw                     | 在 appleid.apple.com 編輯     |
| 付款類型:                           | Visa •••• ••••                           | 編輯                         |
| 帳單地址:                           | 先生 教資 南湖                                 | 編輯                         |
|                                 | 內湖區康季路二段200號<br>南湖國小                     |                            |
|                                 | 114 台北市 (02) 26321296                    |                            |
| 國家或地區:                          | 台灣                                       | 更改國家或地區                    |
| 2011년 12:14                     | 0.就承账涨很低端,可以使用透過止 Apple TD 購買的时候。        |                            |
| HEJADIX THE ·                   | ○助理题系的X4推、JYY 区址交通的 Uhble 10 M 2013.14   |                            |
| 经定                              |                                          |                            |
|                                 | 建立暱稱以張貼新的評論,或重新發佈先前張貼的匿名評論。              | 建立暱稱                       |
| 提示我:                            | 0                                        | 管理                         |
| 個人化推薦項目:                        | 開啟                                       | 管理                         |
|                                 |                                          |                            |
|                                 | 重置所有關於購買和下載的警告訊息。                        | 重置                         |
|                                 |                                          |                            |
|                                 |                                          | 完成                         |

| ~ <b>&gt;</b> >>  |                         | Ś           |          | :■ Q 搜尋 |  |
|-------------------|-------------------------|-------------|----------|---------|--|
| 檔案(F) 編輯(E) 歌曲(S) | 檢視(V) 控制(C) 帳戶(A) 說明(H) |             |          |         |  |
| く > 「 育業          | •                       | 資料庫 為您推薦 漻  | I覽 廣播 商店 |         |  |
| 編                 | 輯付款資訊                   |             |          | ●安全連結   |  |
| V                 |                         |             |          |         |  |
| 帳單                | 地址                      |             |          |         |  |
| 南                 | 湖                       | 教資          |          |         |  |
| 台:                | 北市                      |             | *        |         |  |
| 内》                | 湖區康寧路三段200號             |             |          |         |  |
| 南                 | 湖國小                     |             |          |         |  |
| 114               | 4 i                     | 3灣          |          |         |  |
| 02                | 26321296                |             |          |         |  |
| App               | le 使用羹界標準的加密方式,以份<br>仮回 | 隨您個人資料的機密性。 |          | 取消完成    |  |
|                   |                         |             |          |         |  |

#### 將付款資訊改成 [無]

| 高編第4(C) 4()(四(C) (12市)(C) (12市)(C) (12n)(C) (12n)(C) (1 | 容判庫 為你推著 瀏覽 應擇 商店                                      |                               |
|----------------------------------------------------------------------------------------------------|--------------------------------------------------------|-------------------------------|
|                                                                                                    | 具件库 网络推动 剧冕 展播 尚后                                      |                               |
| 帳號資訊                                                                                                    |                                                        |                               |
| 您有6個待下載項目。 文即下載                                                                                                    |                                                        |                               |
| →日下都至這部雷際,這些項目將可用 iTunec #                                                                                                    | B版,或同先到你的任何裝置上。 你也可以在 iPhone、iPad、iPo                  | d touch 武雷縣上進入 iTunes 的「戸購項目」 |
| 中再下載一次這些項目。                                                                                                    | aw with when it lister . We cliver a none , lead, it o |                               |
|                                                                                                    |                                                        |                               |
| Apple ID 摘要                                                                                                    |                                                        |                               |
| Apple ID :                                                                                                    | ipad6@nhps.tp.edu.tw                                   | 在 appleid.apple.com 編輯        |
| 付款猶型:                                                                                                    | 無信用卡的存橫資料。                                             | 名画書目                          |
| (世 22 · 10 · 10 · 10 · 10 · 10 · 10 · 10 ·                                                                                                    | 牛生 勅資 南湖                                               | 久巨曲長                          |
| 型式車 北口北 。                                                                                                    | 內湖區縣寧路三段200號                                           | 2399年4月                       |
|                                                                                                    | 南湖國小<br>114 台北市<br>(02) 26321296                       |                               |
| 國家或地區:                                                                                                    | 台灣                                                     | 更改國家或地區                       |
| 電應授權:                                                                                                    | 0 部電腦獲得授權,可以使用透過此 Apple ID 購買的內容。                      |                               |
| 設定                                                                                                    |                                                        |                               |
|                                                                                                    | 建立暱稱以張貼新的評論,或重新發佈先前張貼的匿名評論。                            | 建立暱稱                          |
| 提示我:                                                                                                    | 0                                                      | 管理                            |
| 個人化推薦項目:                                                                                                    | 開啟                                                     | 管理                            |
|                                                                                                    | 重置所有關於購買和下載的警告訊息。                                      | 重置                            |
|                                                                                                    |                                                        |                               |

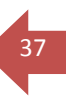

# 後記:

APPLE ID 是使用蘋果公司產品一定要註冊的帳號,其安全性相當高,所以設定起來有一點麻煩。若是個人使用的 APPLE ID 可以綁上信用卡+雙步驟驗證,安全性又更會加強。

APPLE ID 的註冊相關資訊:

- ◆ 生日
- ◆ 密碼
- ◆ 三個安全性問題
- ◆ 備援信箱
- ◆ 雙步驟驗證的復原密鑰

# 請一定要抄寫下來!

否則,要重設 iPhone/iPad 的時候,都無法清除重設, 除非您有當時購買的發票與證明,蘋果公司才會願意您解除設定!!

切記,個人在申請 APPLE ID,所有資料一定要抄寫下來。